# يف امحالصإو مزحلا قفدت ءاطخأ فاشكتسأ Catalyst 6500 Series VSS 1440

## المحتويات

المقدمة المتطلبات الأساسية المتطلبات المكونات المستخدمة الاصطلاحات معلومات أساسية الرسم التخطيطي للشبكة يفهم EtherChannels على مادة حفازة 6500 مفتاح تحديد خوارزمية موازنة الأحمال تحديد واجهة الخروج - مادة حفازة 6500 مستقلة تحديد واجهة الخروج - VSS يفهم ECMP على مادة حفازة 6500 مفتاح تحديد خوارزمية موازنة الأحمال <u>تحديد واجهة الخروج - مادة حفازة 6500 مستقلة</u> تحديد واجهة الخروج - VSS سيناريوهات أستكشاف الأخطاء وإصلاحها السيناريو 1 - تدفق الجزمة بين مضيفين من طبقة الوصول مع طبقة MEC 2 <u>السيناريو 2 - تدفق الحزم بين جهازين مضيفين من طبقة الوصول مع وحدة المعالجة المركزية من الطبقة 2 - تكرار</u> مكسور السيناريو 3 - تدفق الحزمة بين مضيفين من طبقة الوصول مع طبقة MEC 3 السيناريو 4 - ت<u>دفق الحزمة بين جهازين مضيفين من طبقة الوصول مع وحدة المعالجة المركزية من الطبقة 3 - تكرار</u> مكسور السيناريو 5 - تدفق الحزمة بين مضيفين من طبقة الوصول باستخدام ECMP السيناريو 6 - تدفق الحزمة بين جهازي مضيف من طبقة الوصول باستخدام ECMP - تكرار مكسور معلومات ذات صلة

## <u>المقدمة</u>

يقدم هذا المستند إرشادات لاستكشاف أخطاء تدفق الحزم وإصلاحها في شبكة نظام التحويل الظاهري (VSS). في حين يركز المثال على أستكشاف أخطاء الشبكة وإصلاحها باستخدام برنامج VSS، فإن المبادئ العامة الموضحة يمكن أن تساعد في أي شبكة مصممة بروابط متكررة.

## <u>المتطلبات الأساسية</u>

<u>المتطلبات</u>

توصي Cisco بأن تكون لديك معرفة بالمواضيع التالية:

- <u>فهم أنظمة التحويل الظاهرية</u>
- <u>أسئلة وأجوبة نظام التحويل الظاهري (VSS)</u>

## <u>المكونات المستخدمة</u>

أسست المعلومة في هذا وثيقة على ال cisco مادة حفازة sery 6500 مفتاح مع مشرف VS-S720-10G-3C/XL أن يركض cisco ios <sup>®</sup> برمجية إطلاق 12.2(sxh1(33) أو فيما بعد.

تم إنشاء المعلومات الواردة في هذا المستند من الأجهزة الموجودة في بيئة معملية خاصة. إذا كانت شبكتك مباشرة، فتأكد من فهمك للتأثير المحتمل لأي أمر.

## <u>الاصطلاحات</u>

راجع <u>اصطلاحات تلميحات Cisco التقنية للحصول على مزيد من المعلومات حول اصطلاحات المستندات.</u>

## <u>معلومات أساسية</u>

أحلت <u>الشيكة رسم بياني</u> ل نموذجي شبكة تصميم يستعمل VSS. عندما شكلت إثنان cisco مفتاح ل VSS، هم يظهرون إلى الشبكة كمفتاح منطقي وحيد. لتحقيق التكرار، يجب أن تتضمن كل عقدة متصلة بالمحول الظاهري إرتباطا واحدا على الأقل لكل هيكل مادي. الطريقة المفضلة لاستخدام الارتباطات المتكررة هي عبر قناة EtherChannel متعددة الهياكل (MEC)، ولكن من المقبول أيضا استخدام المسارات المتعددة متساوية التكلفة (ECMP). تعتبر MEC طريقة الاتصال المفضلة عبر ECMP لأنها يمكن أن تحقق أوقات تقارب أسرع للبث الأحادي والبث المتعدد عند فشل محول واحد.

لمزيد من المعلومات، ارجع إلى قسم *إسترداد الارتباط من الخادم* في <u>أفضل ممارسات نشر نظام التحويل الظاهري</u> <u>Cisco Catalyst 6500</u>.

خلقت الطبيعة افتراضيا من VSS حاجة أن يستعمل جديد يتحرى أداة أن يتتبع المسار من ربط في الشبكة. طرق أستكشاف أخطاء حزم المسار وإصلاحها المعروفة جيدا، مثل النظر إلى جدول عنوان MAC أو جدول التوجيه لتحديد الخطوة التالية، ليست مفيدة مع شبكات VSS لأنها ستقوم إما بإرجاع واجهة قناة المنفذ أو واجهات الخطوة التالية المتعددة. الغرض من هذا وثيقة أن يبدي أي cisco CLI أمر يتوفر على المادة حفازة 500 منصة يستطيع كنت استعملت أن يجمع كثير معلومة مفيد حول الممر من ربط.

<u>الرسم التخطيطي للشبكة</u>

يستخدم هذا المستند إعداد الشبكة التالي:

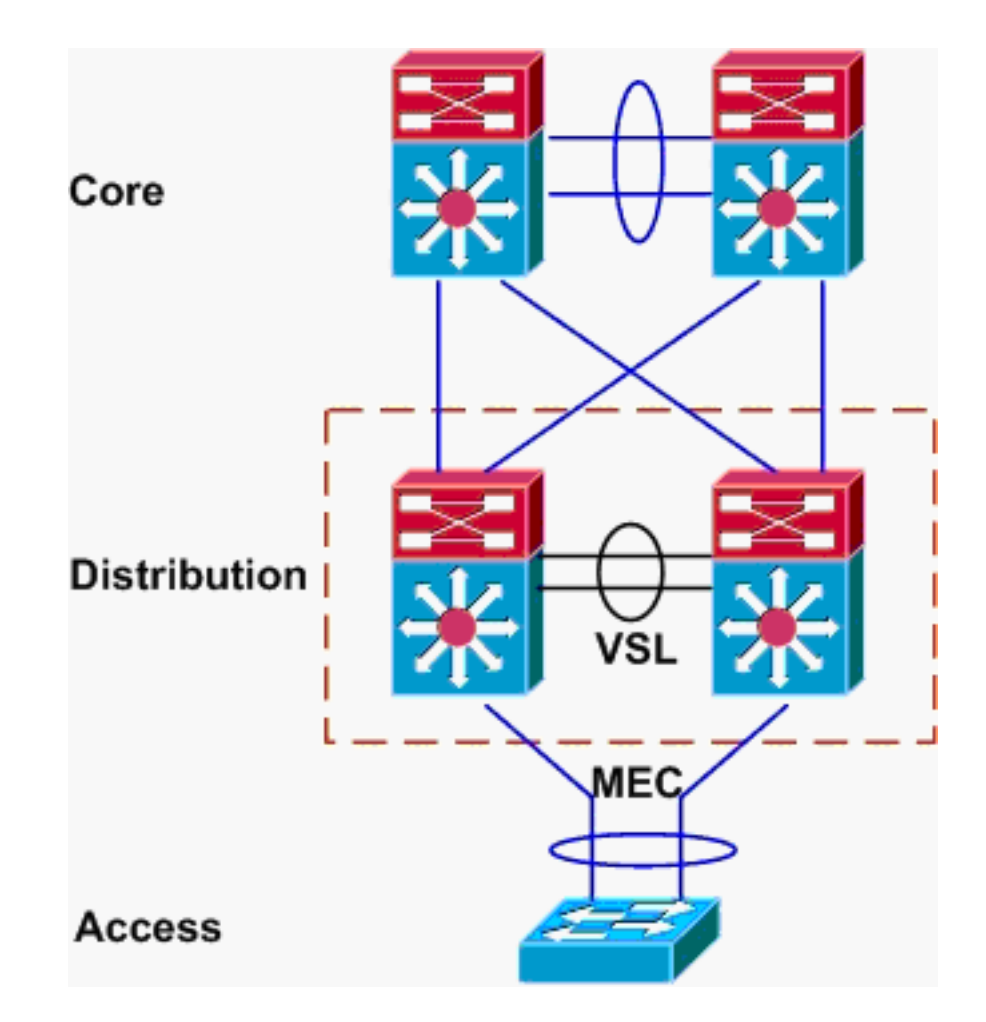

## يفهم EtherChannels على مادة حفازة 6500 مفتاح

## تحديد خوارزمية موازنة الأحمال

في جميع محولات Cisco Catalyst، يتم تحديد روابط EtherChannel بناء على تجزئة من حقول معينة في رؤوس الحزم، مثل مصدر ووجهة MAC، IP، أو رقم منفذ الطبقة 4. لأن هذه المعلومات هي نفسها لجميع الحزم في تدفق معين، تتم الإشارة إلى موازنة حمل EtherChannel أحيانا **على** أنها **مستندة إلى التدفق**.

على المادة حفازة 6500 مفتاح، استعملت مجال ل هذا تجزئة يستطيع كنت أسست مع **العرض etherChannel** load-balance أمر.

PFC-3B**#show etherchannel load-balance** EtherChannel Load-Balancing Configuration src-dst-ip mpls label-ip EtherChannel Load-Balancing Addresses Used Per-Protocol Non-IP: Source XOR Destination MAC address IPv4: Source XOR Destination IP address IPv6: Source XOR Destination IP address MPLS: Label or IP هنا، يظهر أن حركة المرور غير الخاصة ب IP مثل IPX و AppleTalk يتم حصرها استنادا إلى عنوان MAC للمصدر والوجهة، ويتم تجزئة حركة مرور IPv4 و IPV4 استنادا إلى عنوان IPX للمصدر والوجهة. خارج نطاق تجزئة حزم MPLS: Label or IP

لا تتوفر خيارات تكوين موازنة حمل أخرى لحزم IPv6 أو غير IP. ومع ذلك، يتم هنا عرض تكوينات موازنة التحميل الأخرى المحتملة لحزم IPv4:

- IP الوجهة
- MAC الوجهة
- غاية طبقة 4 ميناء
- منفذ IP لوجهة مختلطة ومنفذ من الطبقة 4 (PFC-3C فقط)
  - IP المصدر والوجهة
  - MAC المصدر والوجهة
  - منفذ الطبقة 4 للمصدر والوجهة
- منفذ IP مختلط المصدر والوجهة ومنفذ الطبقة 4 (PFC-3C فقط)
  - IP المصدر
  - MAC المصدر
  - منفذ المصدر للطبقة 4
- منفذ IP مختلط المصدر ومنفذ من الطبقة الرابعة (PFC-3C فقط)

يمكن تغيير تكوين EtherChannel load-balance عبر الأمر port-channel load-balance.

```
? SW1(config)#port-channel load-balance
                       dst-ip
                                             Dst IP Addr
                       dst-mac
                                             Dst Mac Addr
                           Dst IP Addr and TCP/UDP Port
       dst-mixed-ip-port
                   dst-port
                                         Dst TCP/UDP Port
                         Load Balancing for MPLS packets
    mpls
                src-dst-ip
                                     Src XOR Dst IP Addr
                                     Src XOR Dst Mac Addr
               src-dst-mac
src-dst-mixed-ip-port Src XOR Dst IP Addr and TCP/UDP Port
           src-dst-port
                                Src XOR Dst TCP/UDP Port
                       src-ip
                                              Src IP Addr
                       src-mac
                                             Src Mac Addr
       src-mixed-ip-port
                          Src IP Addr and TCP/UDP Port
                   src-port
                                         Src TCP/UDP Port
```

ومن المهم أيضا ملاحظة أنه تم تغيير خوارزمية موازنة الأحمال بشكل طفيف مع إدخال PFC-3C(XL)، والتي توجد على المشرف 10GE-720. على PFC-3C، تأخذ خوارزمية التجزئة دائما VLAN في الاعتبار بالإضافة إلى الحقول التي تم تكوينها لحزم IPv4 و IPv6.

على سبيل المثال، في التكوين الافتراضي ل src-dst-ip المحسن (كما هو موضح أدناه)، يأخذ PFC عنوان IP المصدر والوجهة بالإضافة إلى شبكة VLAN في الاعتبار من أجل حساب قيمة التجزئة. لاحظ أن ال VLAN يستعمل كمدخل ينبغي كنت المدخل VLAN من الربط. إن شكلت المدخل قارن يكون كطبقة 3، ال VLAN داخلي ل أن قارن ينبغي كنت دخلت كما وجدت **ب العرض vlan داخلي إستعمال** أمر.

> PFC-3C**#show etherchannel load-balance** :EtherChannel Load-Balancing Configuration src-dst-ip enhanced mpls label-ip :EtherChannel Load-Balancing Addresses Used Per-Protocol Non-IP: Source XOR Destination MAC address IPv4: Source XOR Destination IP address IPv6: Source XOR Destination IP address MPLS: Label or IP

> > تحديد واجهة الخروج - مادة حفازة 6500 مستقلة

بمجرد تحديد خوارزمية موازنة الأحمال للنظام، يمكن إستخدام واجهة سطر الأوامر هذه لتحديد الواجهة المادية داخل قناة EtherChannel المحددة لحزمة معينة (تتوفر فقط في الإصدار 12.2(33)SXH والإصدارات الأحدث).

? Router#show etherchannel load-balance hash-result interface port-channel 1 IP address ip ipv6 IPv6 14port Layer 4 port number mac Mac address mixed Mixed mode: IP address and Layer 4 port number mpls MPLS يجب إستخدام الأمر السابق مع توخي الحذر، لأنه لا يتحقق من تطابق إدخال البيانات مع البيانات المستخدمة في خوارزمية موازنة التحميل. إذا تم إدخال معلومات كثيرة جدا أو قليلة جدا في واجهة سطر الأوامر هذه، ترجع المطالبة ا واجهة مادية. ومع ذلك، قد لا تكون الواجهة التي تم إرجاعها صحيحة. هذه بعض الأمثلة على الأمر الذي يتم إستخدامه بشكل صحيح: **ملاحظة:** يتم نقل بعض الأوامر إلى الأسطر الثانية بسبب قيود المساحة.

في نظام PFC-3B مع خوارزمية SRC-dst-ip:

PFC-3B#show etherchannel load-balance hash-result interface port-channel ip 10.1.1.1 10.2.2.2 1 Computed RBH: 0x1 Would select Gig3/2 of Pol على نظام PFC-3C مع خوارزمية SRC-dst-ip المحسنة:

PFC-3C#**show etherchannel load-balance hash-result interface port-channel** ip 10.1.1.1 vlan 10 10.2.2.2 1 Computed RBH: 0x1 Would select Gig3/2 of Pol في نظام PFC-3C مع خوارزمية SRC-dst-ip المحسنة وواجهة الدخول هي الطبقة 3:

PFC-3C#show vlan internal usage | include Port-channel 2 Port-channel 2 1013 #PFC-3C PFC-3C#show etherchannel load-balance hash-result interface port-channel 1 ip 10.1.1.1 vlan 1013 10.2.2.2 Computed RBH: 0x1 Would select Gig3/2 of Pol على نظام PFC-3CXL مع خوارزمية SRC-dst-mixed-ip-port المحسنة:

> PFC-3CXL#show etherchannel load-balance hash-result interface port-channel mixed 10.1.1.1 1600 10 10.2.2.2 80 1 Computed RBH: 0x1 Would select Gig3/2 of Pol

#### <u>تحديد واجهة الخروج - VSS</u>

يوجد أختلاف واحد مهم جدا بين تجزئة Catalyst 6500 المستقلة و VSS EtherChannel. هذا فرق أن ال VSS دائما يرسل حركة مرور إلى EtherChannel خطوة على ال نفسه مفتاح، إن يكون واحد يتوفر. هذا in order to قصرت إزدحام على ال VSL. هذا هو الحال ما إذا كان النطاق الترددي مقسما بالتساوي بين المحولات أم لا. in other words، إن يتلقى واحد VSS مفتاح 4 خطوة نشط في EtherChannel والآخر فقط يتلقى 1، المفتاح مع 1 نشط خطوة سيحاول أن يرسل كل حركة مرور محلي أن وحيد خطوة بدلا من أن يرسل أي يرسل أي VSL

بسبب هذا فرق، هو ضروري أن يعين ال VSS مفتاح رقم عندما يستعمل ال **hash-result** أمر. إذا لم يتم إدخال معرف المحول في واجهة سطر الأوامر (CLI) الخاصة بنتيجة التجزئة، فإن VSS يفترض المحول 1. على نظام VSS PFC-3C مع خوارزمية SRC-dst-ip المحسنة:

VSS-3C#show etherchannel load-balance hash-result interface port-channel switch 1 ip 10.1.1.1 vlan 10 10.2.2.2 1 Computed RBH: 0x1 Would select Gig3/2 of Pol SRC-dst-mixed-ip-port مع خوارزمية محسنة VSS PFC-3CXL على نظام

VSS-3CXL#show etherchannel load-balance hash-result interface port-channel switch 2 mixed 10.1.1.1 1600 10 10.2.2.2 80 1 Computed RBH: 0x1 Would select Gig3/2 of Pol

## يفهم ECMP على مادة حفازة 6500 مفتاح

#### تحديد خوارزمية موازنة الأحمال

يشير المسار المتعدد متساوية التكلفة (ECMP) إلى الحالة عندما يحتوي الموجه على مسارات متعددة متساوية التكلفة إلى بادئة، وبالتالي يوازن الحمل حركة المرور عبر كل مسار. على المادة حفازة 6500، موازنة التحميل يكون baser er مثلما مع EtherChannels ويتم تنفيذه ضمن MLS CEF.

المادة حفازة 6500 يعطي a few خيار ل تجزئة خوارزمية:

- الافتراضي—أستخدم عنوان IP للمصدر والوجهة، مع إعطاء أوزان غير متساوية لكل إرتباط لمنع الاستقطاب
  - بسيط—أستخدم عنوان IP المصدر والوجهة، مع إعطاء وزن متساو لكل رابط
    - عنوان IP للمصدر والوجهة ورقم منفذ الطبقة الرابعة مع أوزان غير متساوية
- كامل بسيط—أستخدم عنوان IP للمصدر والوجهة ورقم منفذ الطبقة الرابعة، مع إعطاء الأوزان المتساوية لكل رابط

? VSS(config)#**mls ip cef load-sharing** full load balancing algorithm to include L4 ports simple load balancing algorithm recommended for a single-stage CEF router

خارج نطاق هذا المستند الكلمة الأساسية *البسيطة* واستقطاب CEF. لمزيد من المعلومات، راجع <u>موازنة حمل التوليف</u> <u>باستخدام إعادة التوجيه السريع من Cisco</u>.

حاليا، لا توجد واجهة سطر الأوامر (CLI) للتحقق من خوارزمية مشاركة الحمل المستخدمة. أفضل طريقة لمعرفة الطريقة المستخدمة هي التحقق من التكوين الجاري تشغيله عبر الأمر show running-config. إذا لم يوجد تكوين يبدأ **بمشاركة حمل MLS ip cef**، فإن خوارزمية عدم تساوي وزن المصدر والوجهة الافتراضيين قيد الاستخدام.

#### تحديد واجهة الخروج - مادة حفازة 6500 مستقلة

على محول مستقل، يمكن إستخدام هذا الأمر لتحديد واجهة مخرج لبروتوكول ECMP.

في هذا المثال التالي، توجد مسارات متساوية التكلفة إلى 24/10.100.4.0. هذا مثال على إستخدام الأمر **-exact** route لوجهة واحدة في هذه الشبكة الفرعية.

SW1#show mls cef exact-route 10.100.3.1 10.100.4.1 Interface: Gi3/14, Next Hop: 10.100.2.1, Vlan: 1067, Destination Mac: 000b.000b.000b

SW1**#show mls cef exact-route** 10.100.3.1 10.100.4.2 Interface: Gi3/13, Next Hop: 10.100.1.1, Vlan: 1066, Destination Mac: 000c.000c.000c إذا كان النظام قد تم تكوينه لوضع مشاركة الحمل بالكامل، حيث يتم تضمين منافذ الطبقة 4 في التجزئة، يتم إدخال الأمر مثل هذا:

> SW1#show mls cef exact-route 10.100.3.1 10.100.4.1 System is configured in full load-sharing mode. Layer 4 ports needed %

SW1#**show mls cef exact-route** 10.100.3.1 1024 10.100.4.1 80 Interface: Gi3/14, Next Hop: 10.100.2.1, Vlan: 1067, Destination Mac: 000b.000b.000b

30 SWI**#show m1s cef exact-route** 10.100.3.1 1024 10.100.4.1 كما هو موضح هنا، يحتوي أمر **المسار الدقيق** على فحص سلامة النظام المضمن لمنع إرجاع الواجهات غير الصالحة. إذا كان إدخال معلومات قليلة جدا، فهذا هو المكان الذي تكون فيه منافذ الطبقة 4 مفقودة عندما يكون النظام في الوضع الكامل، فيرى خطأ. إذا تم توفير قدر كبير من المعلومات، مثل منافذ الطبقة 4 في الوضع الافتراضي، يتم تجاهل المعلومات الخارجية ويتم إرجاع الواجهة الصحيحة.

#### <u>تحديد واجهة الخروج - VSS</u>

مثل في حالة EtherChannels، ال VSS برنامج نفسه أن يرسل دائما محاولة أن يرسل حركة مرور إلى ECMP خطوة على المفتاح محلي، بدلا من أن يجتاز ال VSL. ويفعل ذلك من خلال برمجة جداول MLS CEF لكل محول باستخدام تجاور ECMP للمحول المحلي فقط. ونظرا لهذه الحقيقة، من الضروري تضمين معرف المحول في واجهة سطر الأوامر (CLI) للمسار الدقيق للحصول على إخراج مفيد. إن لا يدخل مفتاح رقم يكون، ال VSS يعطي معلومة متعلق المفتاح نشط.

VSS#show mls cef exact-route 10.100.4.1 10.100.3.1 switch 1 Interface: Gil/1/13, Next Hop: 10.100.1.2, Vlan: 1095, Destination Mac: 0013.5fld.32c0

VSS#**show mls cef exact-route** 10.100.4.1 10.100.3.1 **switch** 2 Interface: Gi2/1/13, Next Hop: 10.100.2.2, Vlan: 1136, Destination Mac: 0013.5fld.32c0

## <u>سيناريوهات أستكشاف الأخطاء وإصلاحها</u>

الغرض من سيناريوهات أستكشاف الأخطاء وإصلاحها هذه هو عرض كيفية تتبع تدفق الحزم من Host1 إلى Host2 باستخدام المفاهيم التي تم التعرف عليها مسبقا. يتضمن كل سيناريو مخطط شبكة أو حالة مختلفة.

<u>السيناريو 1 - تدفق الحزمة بين مضيفين من طبقة الوصول مع طبقة MEC 2</u>

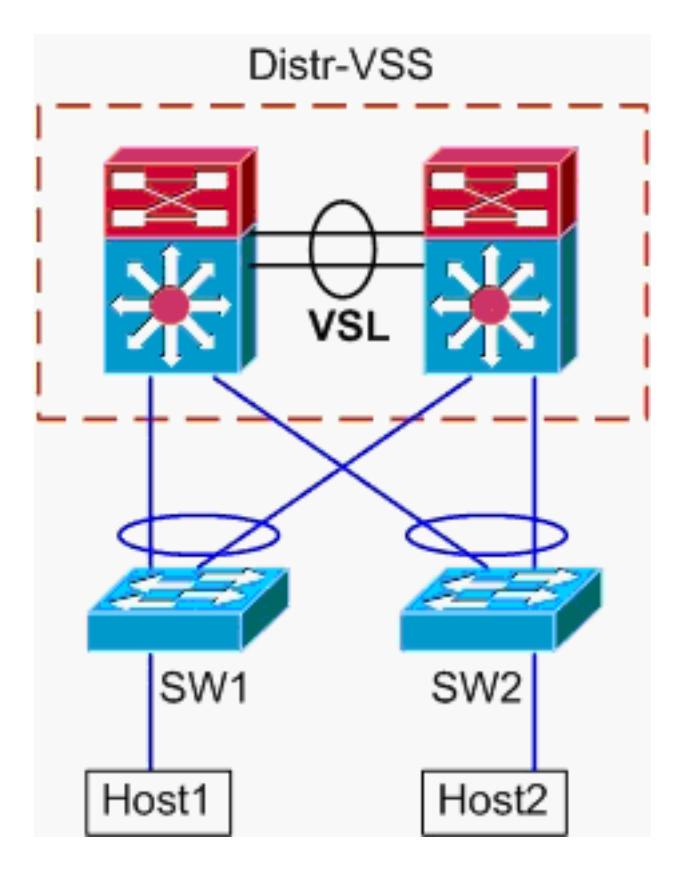

معلومات المخطط:

- المضيف1 IP/Mask 10.0.1.15/24
  - Host1 MAC 0001.0001.0001 •
- Host1 Default Gateway 10.0.1.1 على Port-VSS
  - Host2 IP 10.0.2.30 •
- كل من SW1 و SW2 هو مادة حفازة 6500 مفتاح يعمل في طبقة 2 فقط، مع EtherChannel شنطة يواجه Distr-VSS

**تتبع المسار من المضيف1 إلى توزيع VSS**.لأن Host2 في شبكة VLAN مختلفة عن Host1، كما هو محدد 1. بواسطة قناع الشبكة الفرعية للمضيف1، يجب أن تنتقل الحزمة إلى توزيع VSS للتوجيه. in order to وجدت المسار من الربط بين المضيف1 و ال VSS توزيع، هو ضروري أن أول حددت ال MAC عنوان من مضيف 1 تقصير مدخل. في معظم أنظمة التشغيل، يعرض فتح موجه أمر وإصدار ARP -a تعيين IP > MAC للعبارة الافتراضية. عندما تم إصدار هذا الأمر على المضيف 1، كان MAC قد رجع ل 10.0.1.1 هو 000a.000a. يمكن الآن البحث عن عنوان MAC هذا في جدول عناوين MAC ل SW1. SW1#show mac-address-table address 000a.000a.000a Legend: \* - primary entry age - seconds since last seen n/a - not available vlan mac address type learn age ports \_\_\_\_\_+ \_\_\_\_+ :Supervisor

```
000a.000a.000a dynamic Yes 0 Pol 10 7
```

```
يبدي هذا إنتاج أن ال MAC عنوان يماثل مضيف s'1 تقصير مدخل عبر ميناء-channel1. ما هذا إنتاج لا يبدي،
مهما، أي ربط في EtherChannel يكون حددت لحزمة خاص. in order to حددت هذا، ال etherChannel
تحميل موازنة خوارزمية ينبغي كنت فحصت أولا.
SW1#show_etherchannel_load-balance
```

```
:EtherChannel Load-Balancing Configuration
```

```
src-dst-ip
mpls label-ip
```

:EtherChannel Load-Balancing Addresses Used Per-Protocol Non-IP: Source XOR Destination MAC address IPv4: Source XOR Destination IP address IPv6: Source XOR Destination IP address MPLS: Label or IP يوضح هذا الإخراج أن خوارزمية حزم IPv4 هي src-dst-ip. بعد ذلك، قم بإدخال معلومات التدفق ذات الصلة في الأمر hash-result. SW1 # show etherchannel load-balance hash-result interface port-channel **ip** 10.1.1.1 10.0.2.30 1 Computed RBH: 0x1 Would select Gig3/2 of Pol الآن أن يعرف المخرج طبيعي نقطة، ال cdp طاولة يستطيع أظهرت أي مفتاح طبيعي في ال VSS هذا يترجم إلى. SW1#show cdp neighbor Capability Codes: R - Router, T - Trans Bridge, B - Source Route Bridge S - Switch, H - Host, I - IGMP, r - Repeater, P - Phone Device ID Capability Platform Port ID Local Intrfce Holdtme VSS Gig 3/2 157 R S I WS-C6509-EGig 2/1/1 RSI WS-C6509-EGig 1/1/1 VSS Gig 3/1 128 2. **تتبع المسار من خلال توزيع VSS**.تحقق أولا من جدول التوجيه لتحديد مكان وجود المضيف 2. VSS#show ip route 10.0.2.30 Routing entry for 10.0.2.0/24 (Known via "connected", distance 0, metric 0 (connected, via interface :Routing Descriptor Blocks directly connected, via Vlan20 \* Route metric is 0, traffic share count is 1 يبدي هذا إنتاج سابق أن Host2 طبقة 3 مجاور ال VSS في VLAN20. in order to وجدت الأداة طبيعي أن يستضيف2، نظرت في ال ARP طاولة أن يجد هو {upper}mac address. VSS#show ip arp Type Interface Age (min) Hardware Addr Protocol Address 15 0002.0002.0002 ARPA Vlan20 Internet 10.0.2.1 بعد ذلك، تأخذ عنوان MAC الخاص بالمضيف2 من هذا المخرج، واستخدمه للعثور على واجهة المخرج في ا جدول عنوان MAC. VSS#show mac-address-table address 0002.0002.0002 Legend: \* - primary entry age - seconds since last seen n/a - not available ports vlan mac address type learn age dynamic Yes 210 Po2 0002.0002.0002 20 تذكر من إخراج CDP السابق أن الحزم ل هذا تدفق دخلت ال VSS على Gig2/1/1، أي يماثل مفتاح 2، وحدة ا نمطية 1، ميناء 1. مرة أخرى، استعملت ال hash-result أمر أن يحدد نقطة مخرج طبيعي من ال VSS: VSS#**show etherchannel load-balance** :EtherChannel Load-Balancing Configuration src-dst-mixed-ip-port enhanced mpls label-ip :EtherChannel Load-Balancing Addresses Used Per-Protocol Non-IP: Source XOR Destination MAC address IPv4: Source XOR Destination IP address IPv6: Source XOR Destination IP address MPLS: Label or IP VSS#show etherchannel load-balance hash-result interface port-channel switch 2 ip 10.0.1.15 vlan 10 10.0.2.30 2

Computed RBH: 0x6 Would select Gi2/1/13 of Po2

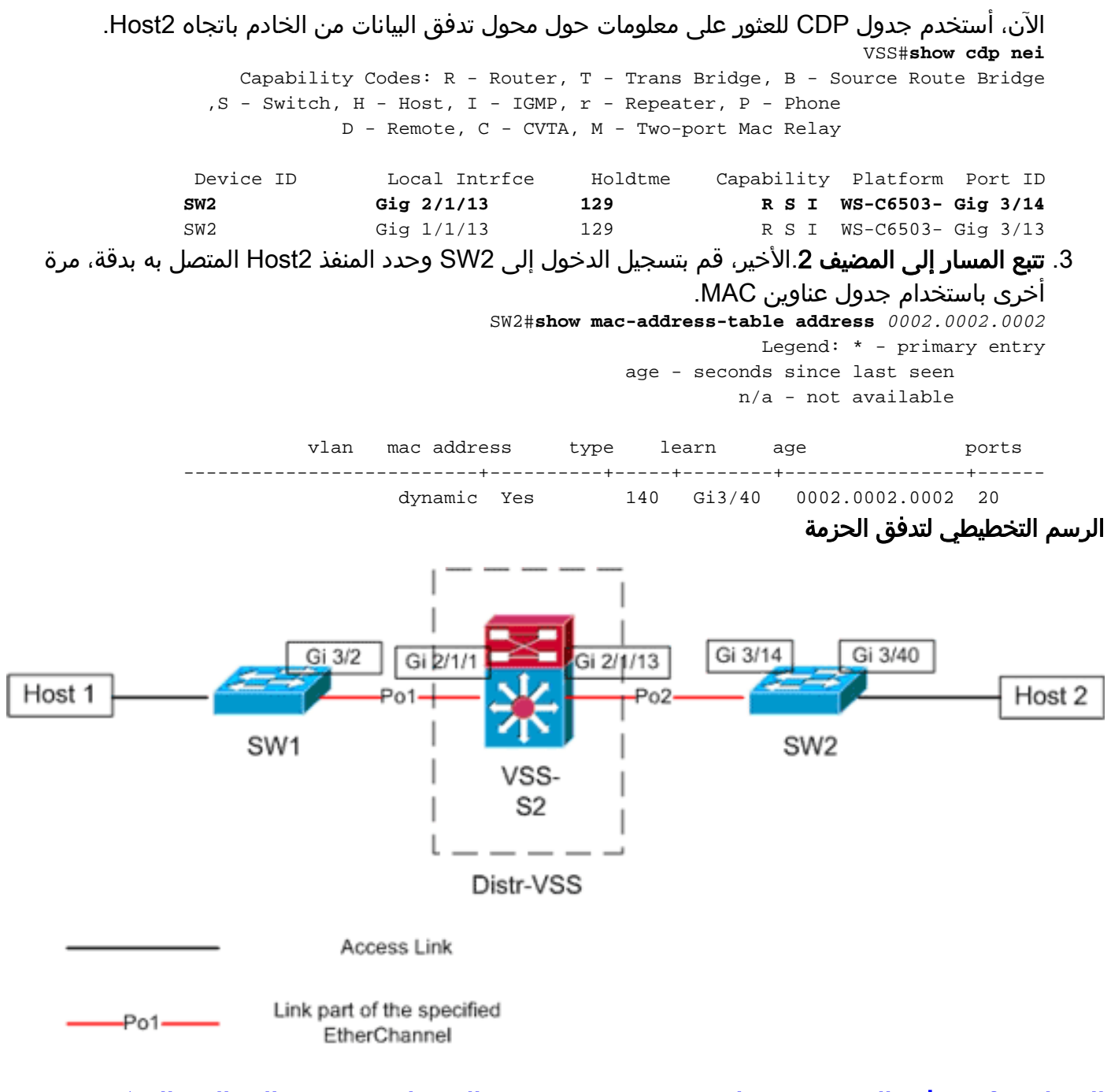

<u>السيناريو 2 - تدفق الحزم بين جهازين مضيفين من طبقة الوصول مع وحدة المعالجة المركزية من</u> الطبقة 2 - تكرار مكسور

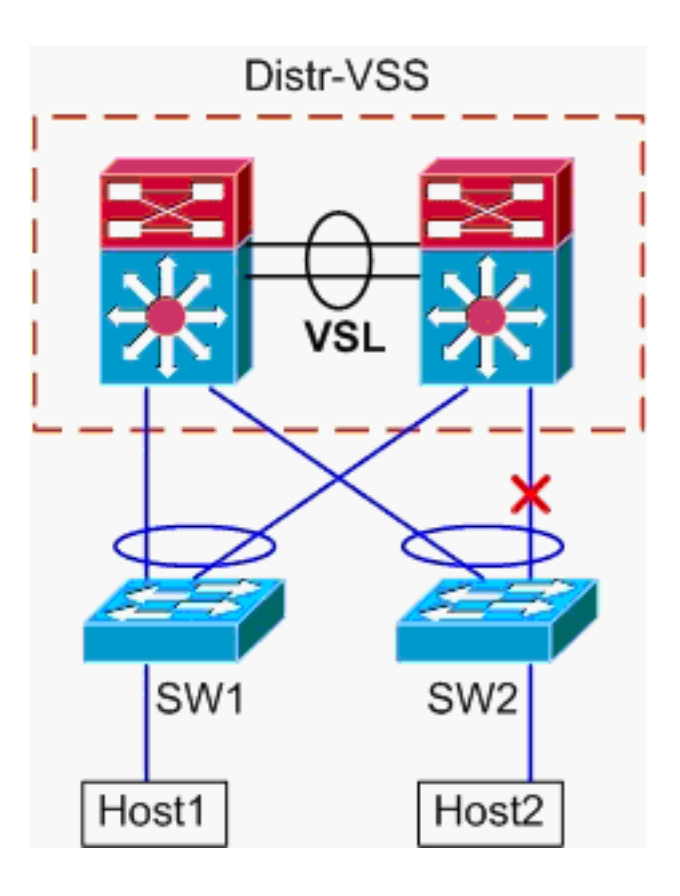

1. **تتبع المسار من المضيف1 إلى توزيع VSS**.الإجراء هو نفسه الخطوة 1 من <u>السيناريو 1</u>. تتبع المسار من خلال توزيع VSS.هذا السيناريو مطابق للسيناريو 1، باستثناء أن الارتباط بين المحول -Distr 2. VSS Switch 2 و SW2 مكسور. بسبب هذا، ما من خطوة نشط في ميناء-channel2 يتواجد على مفتاح 2، حيث الربط من مضيف1 يدخل ال VSS. لذلك، الربط ينبغي عبرت ال VSL ومحول مخرج 1. يوضح إخراج نتيجة التجزئة هذا ما بلي: VSS#show etherchannel load-balance hash-result interface port-channel 2 switch 2 ip 10.0.1.15 vlan 10 10.0.2.30 Computed RBH: 0x6 Would select Gi1/1/13 of Po2 كما يمكن إستخدام الأمر **hash-result** لتحديد إرتباط VSL الذي سيتم إختياره لإرسال الإطار. في هذه الحالة، Port-channel 10 ال VSL على مفتاح 1، و Port-channel20 هو المفتاح VSL 2. VSS#show etherchannel load-balance hash-result int port-channel 20 switch 2 ip 10.0.1.15 **vlan** 10 10.0.2.30 Computed RBH: 0x6 Would select Te2/5/4 of Po20 الآن، أستخدم جدول CDP للعثور على معلومات حول محول تدفق البيانات من الخادم باتجاه Host2. VSS#show cdp nei Capability Codes: R - Router, T - Trans Bridge, B - Source Route Bridge ,S - Switch, H - Host, I - IGMP, r - Repeater, P - Phone D - Remote, C - CVTA, M - Two-port Mac Relay Device ID Local Intrfce Holdtme Capability Platform Port ID SW2 Gig 2/1/13 129 R S I WS-C6503- Gig 3/14 R S I WS-C6503- Gig 3/13 SW2 Gig 1/1/13 129 3. **تتبع المسار إلى المضيف 2**.الأخير، قم بتسجيل الدخول إلى SW2 وحدد المنفذ Host2 المتصل به بدقة، مرة ا اخری باستخدام جدول عناوین MAC. SW2#show mac-address-table address 0002.0002.0002 Legend: \* - primary entry age - seconds since last seen

vlan mac address type learn age ports

n/a - not available

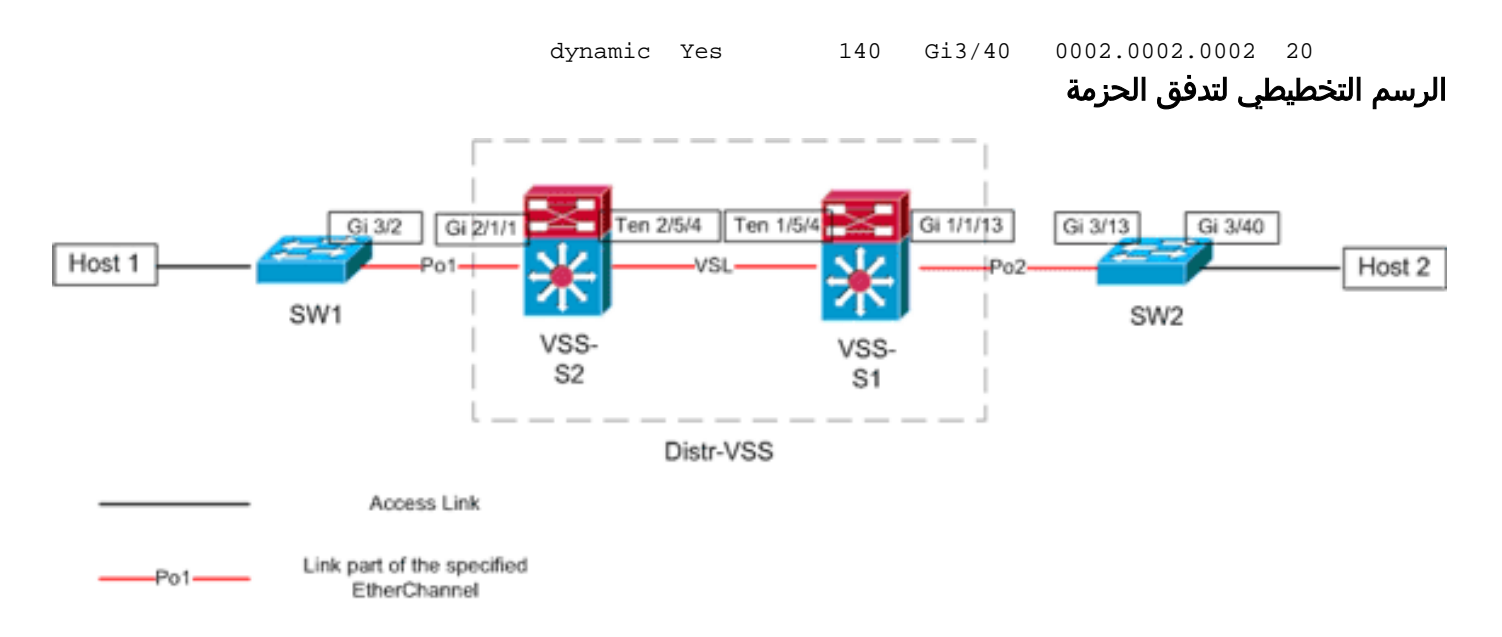

<u>السيناريو 3 - تدفق الحزمة بين مضيفين من طبقة الوصول مع طبقة MEC 3</u>

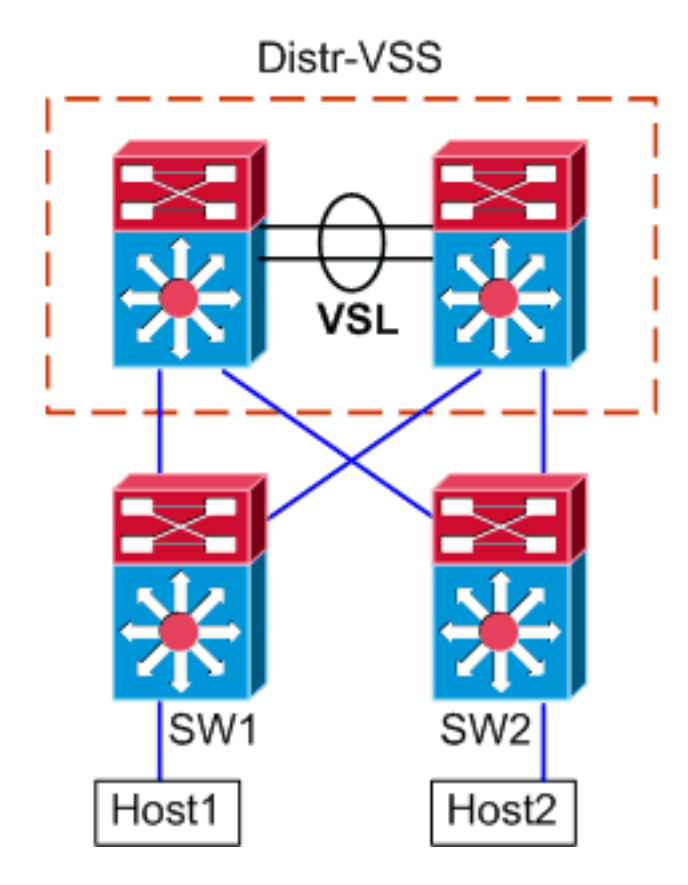

#### معلومات المخطط

- المضيف1 IP/Mask 10.0.1.15/24
  - Host1 MAC 0001.0001.0001 •
- Host1 Default Gateway 10.0.1.1 على SW1
  - Host2 IP 10.0.2.30 •
- كلا من SW1 و SW2 هي محولات Catalyst 6500's switches تعمل في الطبقة 3، مع قنوات EtherChannels الموجهة التي تواجه Distr-VSS
- 1. **تتبع المسار من المضيف1 إلى توزيع VSS**.بما أن المضيف 1 يتم إنهاؤه في الطبقة 3 بواسطة SW1، فإن الخطوة الأولى هي النظر في جدول توجيه SW1's لتحديد مكان إقامة Host2. SW1**#show ip route** 10.0.2.30

Routing entry for 10.0.2.0/24 Known via "static", distance 1, metric 0 :Routing Descriptor Blocks 10.100.1.1 \* Route metric is 0, traffic share count is 1 SW1#show ip route 10.100.1.1 Routing entry for 10.100.1.0/24 (Known via "connected", distance 0, metric 0 (connected, via interface :Routing Descriptor Blocks directly connected, via Port-Channel1 \* Route metric is 0, traffic share count is 1 SW1#sh etherchannel 1 summary Flags: D - down P - bundled in port-channel I - stand-alone s - suspended (H - Hot-standby (LACP only R - Layer3 S - Layer2 N - not in use, no aggregation U - in use f - failed to allocate aggregator M - not in use, no aggregation due to minimum links not met m - not in use, port not aggregated due to minimum links not met u - unsuitable for bundling d - default port w - waiting to be aggregated Number of channel-groups in use: 4 Number of aggregators: 4 Group Port-channel Protocol Ports \_\_\_\_\_+ \_\_\_\_\_ Gi3/1(P) Gi3/2(P LACP 1 (Pol(RU) :Last applied Hash Distribution Algorithm SW1#show cdp neighbor Capability Codes: R - Router, T - Trans Bridge, B - Source Route Bridge S - Switch, H - Host, I - IGMP, r - Repeater, P - Phone Device ID Local Intrfce Holdtme Capability Platform Port ID VSS Gig 3/2 126 R S I WS-C6509-EGig 2/1/1 Gig 3/1 128 RSI WS-C6509-EGig 1/1/1 VSS يبدي الإنتاج أعلاه ممر وحيد إلى الغاية عبر 10.100.1.1، أي يماثل إلى Port-channel1. **العرض** etherchannel يبدي أمر ينتج ميناء-channel يتألف من gig3/1 و gig3/2، وال cdp طاولة يبدي كلا يربط إلى ا ال VSS، مع واحد خطوة لكل مفتاح طبيعي. بعد ذلك، **ال etherChannel hash-result ي**نبغي كنت استعملت امر ان يعين بالضبط نقطة المخرج من مضيف1 إلى مضيف2. SW1#show etherchannel load-balance :EtherChannel Load-Balancing Configuration src-dst-ip mpls label-ip :EtherChannel Load-Balancing Addresses Used Per-Protocol Non-IP: Source XOR Destination MAC address IPv4: Source XOR Destination IP address IPv6: Source XOR Destination IP address MPLS: Label or IP يوضح هذا الإخراج أن خوارزمية حزم IPv4 هي src-dst-ip. بعد ذلك، أدخل معلومات التدفق ذات الصلة في

واجهة سطر الأوامر (CLI) الخاصة بنتيجة التجزئة: SW1#show etherchannel load-balance hash-result interface port-channel 1 ip 10.1.1.1

10.0.2.30 Computed RBH: 0x1 Would select Gig3/2 of Pol

الآن من الواضح أن سيترك التدفق SW1 عن طريق Gi3/2، ويدخل ال VSS على Gig2/1/1، أي يتواجد على مفتاح 1.

2. **تتبع المسار من خلال توزيع VSS**.بعد ذلك، التوجيه جدول مدخلات على ال VSS ينبغي كنت فحصت.

```
VSS#show ip route 10.0.2.30
Routing entry for 10.0.2.0/24
Known via "static", distance 1, metric 0
:Routing Descriptor Blocks
10.200.1.2 *
Route metric is 0, traffic share count is 1
```

VSS#**show ip route** *10.200.1.2* Routing entry for 10.200.1.0/24

```
(Known via "connected", distance 0, metric 0 (connected, via interface
Routing Descriptor Blocks
directly connected, via Port-channel2 *
Route metric is 0, traffic share count is 1
```

تذكر من إخراج CDP السابق أن الحزم ل هذا تدفق دخلت ال VSS على Gig2/1/1، أي يماثل مفتاح 2، وحدة نمطية 1، ميناء 1. ثانية، استعملت ال hash-result أمر أن يحدد نقطة طبيعي مخرج من ال VSS، يتأكد أن أول PO1 داخلي ل VLAN داخلي ل PO1: VSS#show etherchannel load-balance StherChannel Load-Balancing Configuration src-dst-mixed-ip-port enhanced mpls label-ip EtherChannel Load-Balancing Addresses Used Per-Protocol Non-IP: Source XOR Destination MAC address IPv4: Source XOR Destination IP address IPv6: Source XOR Destination IP address MPLS: Label or IP

VSS#**show vlan internal usage** | **include** *Port-channel 1* Port-channel 1 1026

VSS#show etherchannel load-balance hash-result interface port-channel 2 switch 2 ip 10.0.1.15 vlan 1026 10.0.2.30 Computed RBH: 0x6 Would select Gi2/1/13 of Po2

```
الآن، أستخدم جدول CDP للعثور على معلومات حول محول تدفق البيانات من الخادم باتجاه Host2.
VSS#show cdp nei
Capability Codes: R - Router, T - Trans Bridge, B - Source Route Bridge
,S - Switch, H - Host, I - IGMP, r - Repeater, P - Phone
D - Remote, C - CVTA, M - Two-port Mac Relay
```

| Device ID | Local Intrfce | Holdtme | Capability | Platform  | Port ID  |
|-----------|---------------|---------|------------|-----------|----------|
| SW2       | Gig 2/1/13    | 129     | RSI        | WS-C6503- | Gig 3/14 |
| SW2       | Gig 1/1/13    | 129     | R S I      | WS-C6503- | Gig 3/13 |

توضح هذه المعلومات أن الحزم ستقوم بإخراج VSS عبر Gig2/1/13، وإدخال SW2 على Gig3/14 لكل إخراج CDP السابق.

3. **تتبع المسار إلى المضيف 2**.الأخير، قم بتسجيل الدخول إلى SW2 وحدد المنفذ Host2 المتصل به بدقة، مرة أخرى باستخدام جدول عناوين MAC. SW2**#show mac-address-table address** 0002.0002.0002

Legend: \* - primary entry

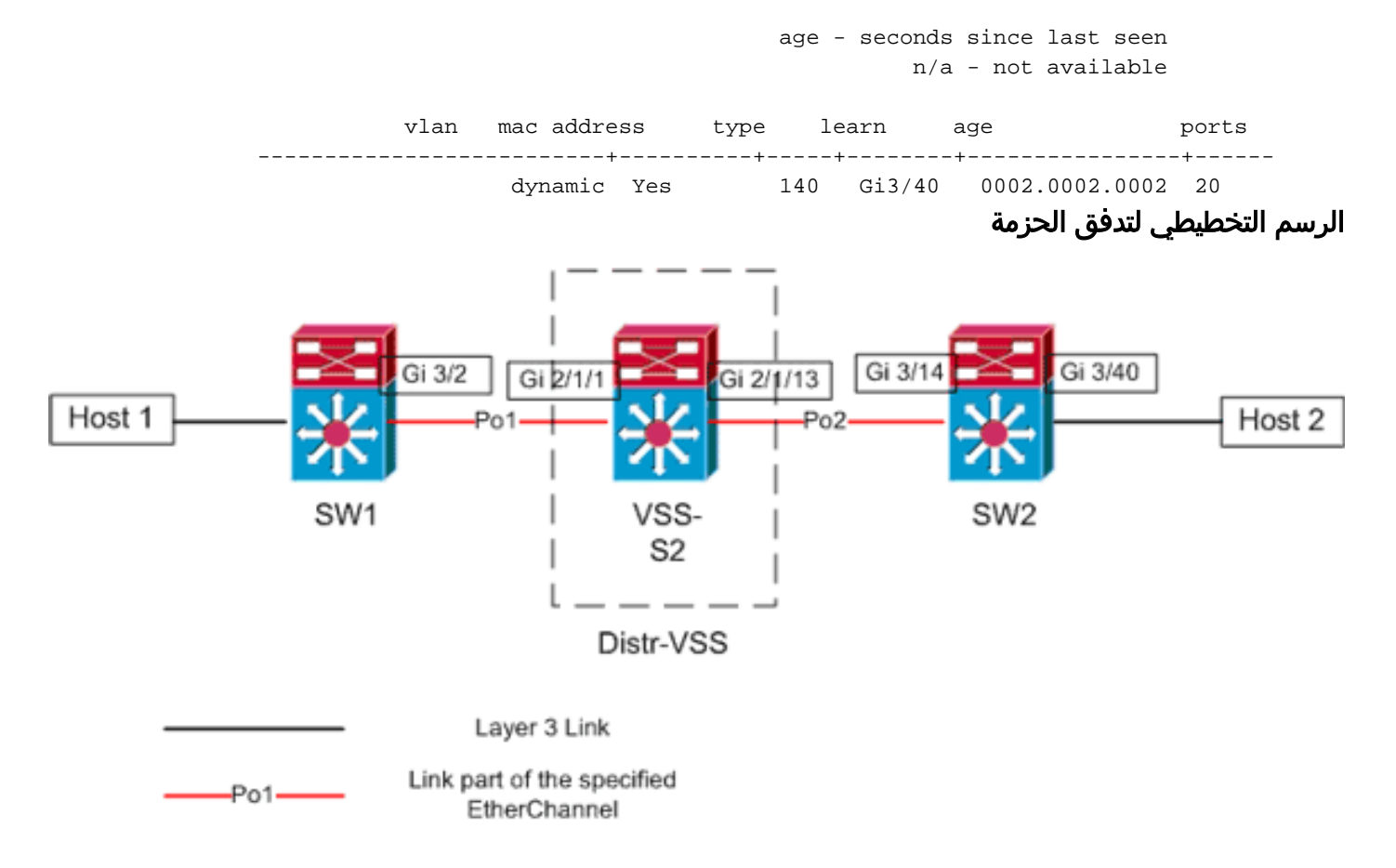

#### <u>السيناريو 4 - تدفق الحزمة بين جهازين مضيفين من طبقة الوصول مع وحدة المعالجة المركزية من</u> <u>الطبقة 3 - تكرار مكسور</u>

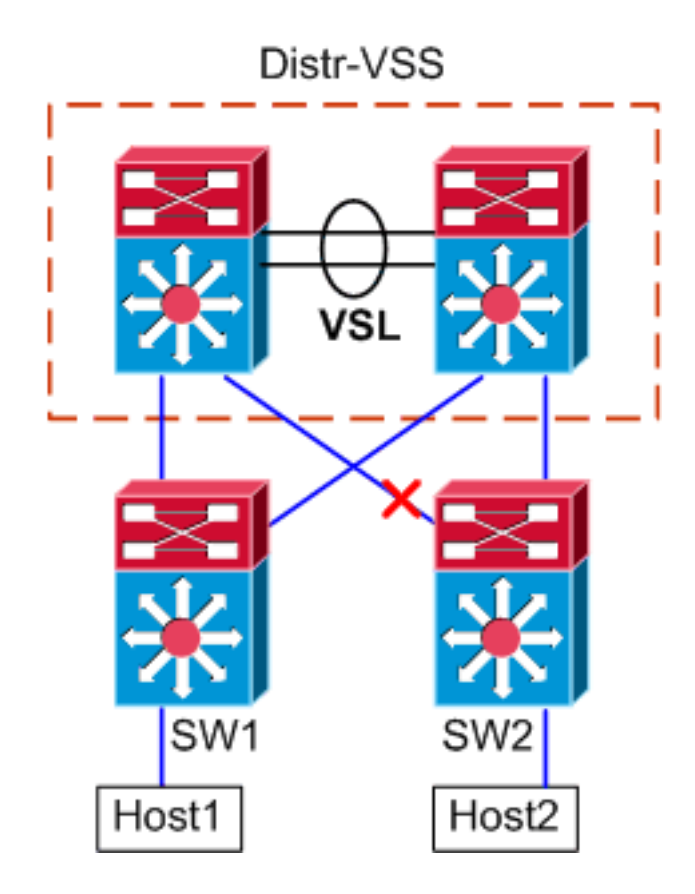

- 1. **تتبع المسار من المضيف1 إلى توزيع VSS**.الإجراء هو نفسه الخطوة 1 من <mark>السيناريو 3</mark>.
- 2. **تتبع المسار من خلال توزيع VSS** .هذا السيناريو مطابق للسيناريو 3، باستثناء أن الارتباط بين المحول -Distr و SW2 مكسور. بسبب هذا، ما من خطوة نشط في ميناء-channel2 يتواجد على مفتاح 2، VSS Switch 2

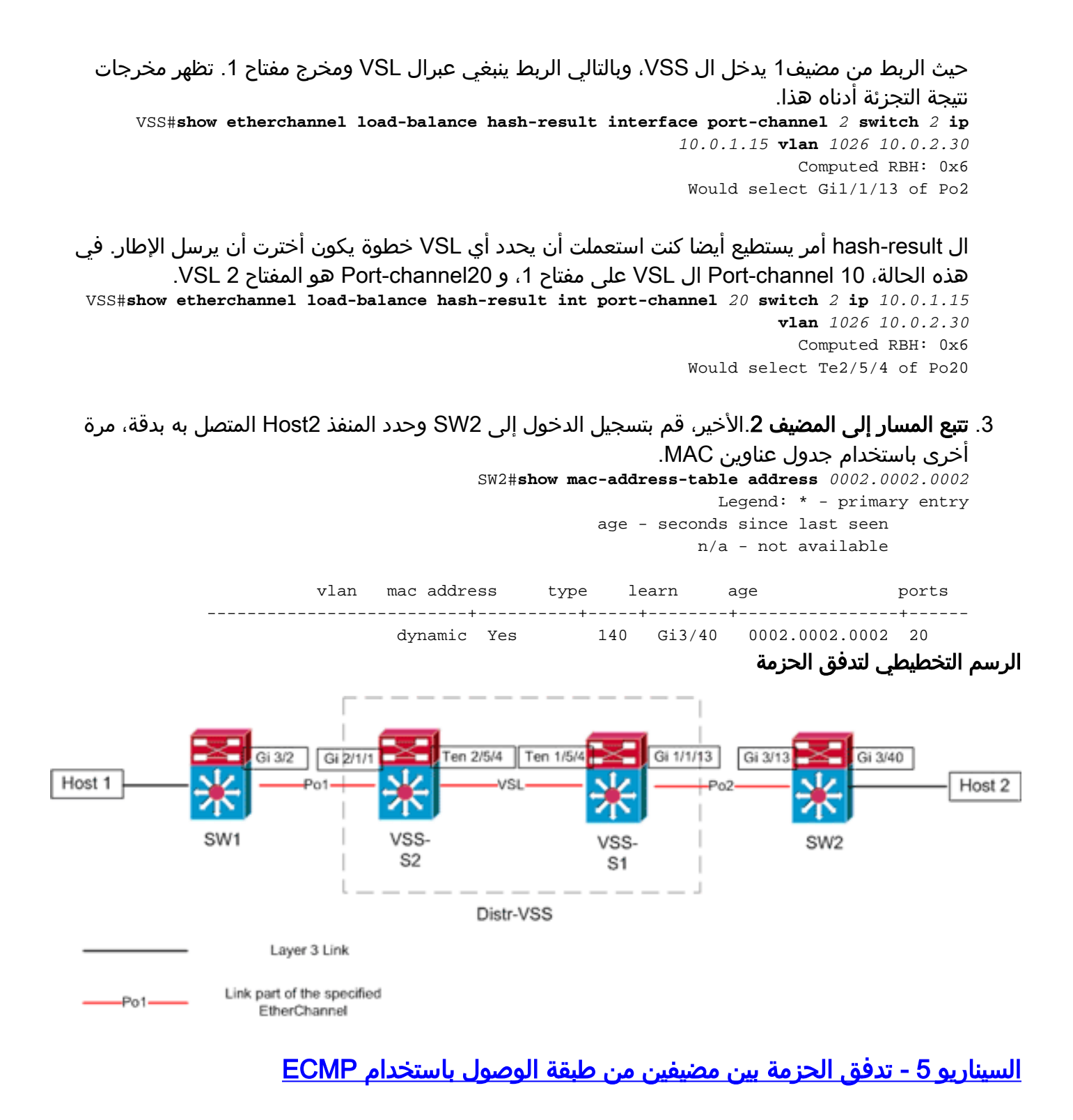

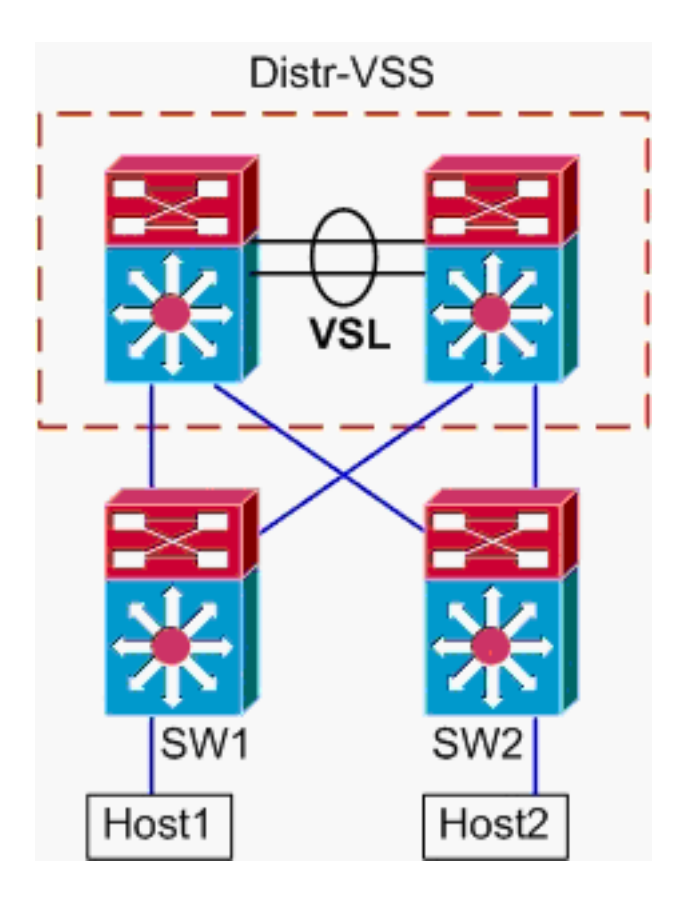

#### معلومات المخطط

- المضيف1 IP/Mask 10.0.1.15/24
  - Host1 MAC 0001.0001.0001 •
- Host1 Default Gateway 10.0.1.1 على SW1
  - Host2 IP 10.0.2.30 •
- في المحول Catalyst 6500، يقوم كل من SW1 و SW2 بإنهاء الشبكات الفرعية المرفقة في الطبقة 3، باستخدام إرتباطات موجهة تواجه Distr-VSS

**تتبع المسار من المضيف1 إلى توزيع VSS**.لأن Host1 يتم إنهاؤه في الطبقة 3 بواسطة SW1، فإن الخطوة 1. الأولى هي النظر في جدول توجيه SW1 لتحديد مكان إقامة Host2.

```
SW1#show ip route 10.0.2.30
                                           Routing entry for 10.0.2.0/24
                              Known via "static", distance 1, metric 0
                                            :Routing Descriptor Blocks
                                                          10.100.1.1 *
                       Route metric is 0, traffic share count is 1
                                                          10.100.2.1
                       Route metric is 0, traffic share count is 1
                                            SW1#show ip route 10.100.1.1
                                         Routing entry for 10.100.1.0/24
(Known via "connected", distance 0, metric 0 (connected, via interface
                                            :Routing Descriptor Blocks
                          directly connected, via GigabitEthernet3/1 *
                       Route metric is 0, traffic share count is 1
                                            SW1#show ip route 10.100.2.1
                                         Routing entry for 10.100.2.0/24
(Known via "connected", distance 0, metric 0 (connected, via interface
                                            :Routing Descriptor Blocks
                          directly connected, via GigabitEthernet3/2 *
                       Route metric is 0, traffic share count is 1
```

SW1#show cdp neighbor Capability Codes: R - Router, T - Trans Bridge, B - Source Route Bridge S - Switch, H - Host, I - IGMP, r - Repeater, P - Phone Device ID Local Intrfce Holdtme Capability Platform Port ID VSS Gig 3/2 126 RSI WS-C6509-EGig 2/1/1 128 VSS RSI WS-C6509-EGig 1/1/1 Gig 3/1 تظهر المخرجات السابقة مسارات متساوية التكلفة عبر 10.100.1.1 و 10.100.2.1، والتي تتصل عبر GIG3/1 و GIG3/2، على التوالي. يوضح جدول CDP كلا من Gig3/1 و Gig3/2 يتصل ب VSS، مع إرتباط واحد لكل محول مادي. بعد ذلك، يجب إستخدام الأمر exact-route لتحديد نقطة الخروج بالضبط من المضيف1 إلى ا المضيف2. SW1#show mls cef exact-route 10.0.1.15 10.0.2.30 Interface: Gi3/1, Next Hop: 10.100.1.1, Vlan: 1030, Destination Mac: 000a.000a.000a الآن من الواضح أن سيترك التدفق SW1 عن طريق Gi3/1، ويدخل ال VSS على Gig1/1/1، أي يتواجد على ' مفتاح 1. 2. **تتبع المسار من خلال توزيع VSS** بعد ذلك، التوجيه جدول مدخلات على ال VSS ينبغي كنت فحصت. VSS#show ip route 10.0.2.30 Routing entry for 10.0.2.0/24 Known via "static", distance 1, metric 0 :Routing Descriptor Blocks 10.200.2.2 Route metric is 0, traffic share count is 1 10.200.1.2 \* Route metric is 0, traffic share count is 1 VSS#**show ip route** 10.200.2.2 Routing entry for 10.200.2.0/24 (Known via "connected", distance 0, metric 0 (connected, via interface :Routing Descriptor Blocks directly connected, via GigabitEthernet2/1/13 \* Route metric is 0, traffic share count is 1 VSS**#show ip route** 10.200.1.2 Routing entry for 10.200.1.0/24 (Known via "connected", distance 0, metric 0 (connected, via interface :Routing Descriptor Blocks directly connected, via GigabitEthernet1/1/13 \* Route metric is 0, traffic share count is 1 VSS#show cdp nei Capability Codes: R - Router, T - Trans Bridge, B - Source Route Bridge ,S - Switch, H - Host, I - IGMP, r - Repeater, P - Phone D - Remote, C - CVTA, M - Two-port Mac Relay Device ID Local Intrfce Holdtme Capability Platform Port ID 121 R S I WS-C6503- Gig 3/13 SW2 Gig 1/1/13 SW2 Gig 2/1/13 121 R S I WS-C6503- Gig 3/14 هنا، مرة أخرى توجد مسارات متساوية التكلفة للوجهة، مع نقطة مخرج واحدة لكل محول. بما أنه تم تحديد ذلك مسبقا، فإن الحزم تدخل VSS على المحول 1، فإن الخطوة التالية هي إصدار الأمر exact-route الذي يحدد المحول 1. VSS#show mls cef exact-route 10.0.1.15 10.0.2.30 switch 1 Interface: Gil/1/13, Next Hop: 10.200.1.2, Vlan: 1095, Destination Mac: 000b.000b.000b توضح هذه المعلومات أن الحزم ستقوم بإخراج VSS عبر Gig1/1/13، وإدخال SW2 على Gig3/13 لكل إخراج CDP السابق. 3. **تتبع المسار إلى المضيف 2**.الأخير، قم بتسجيل الدخول إلى SW2 وحدد المنفذ Host2 المتصل به بدقة، مرة أخرى باستخدام جدول عناوين MAC. SW2#show mac-address-table address 0002.0002.0002 Legend: \* - primary entry age - seconds since last seen

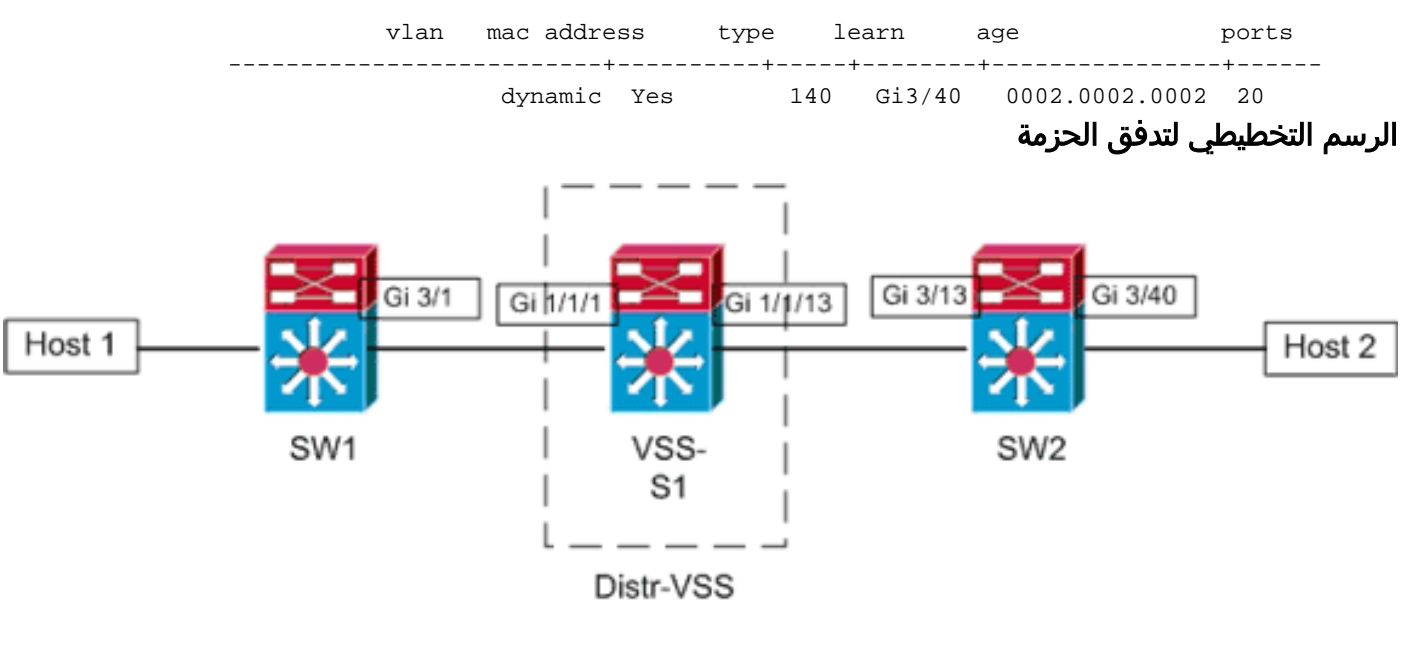

Layer 3 Link

<u>السيناريو 6 - تدفق الحزمة بين جهازي مضيف من طبقة الوصول باستخدام ECMP - تكرار مكسور</u>

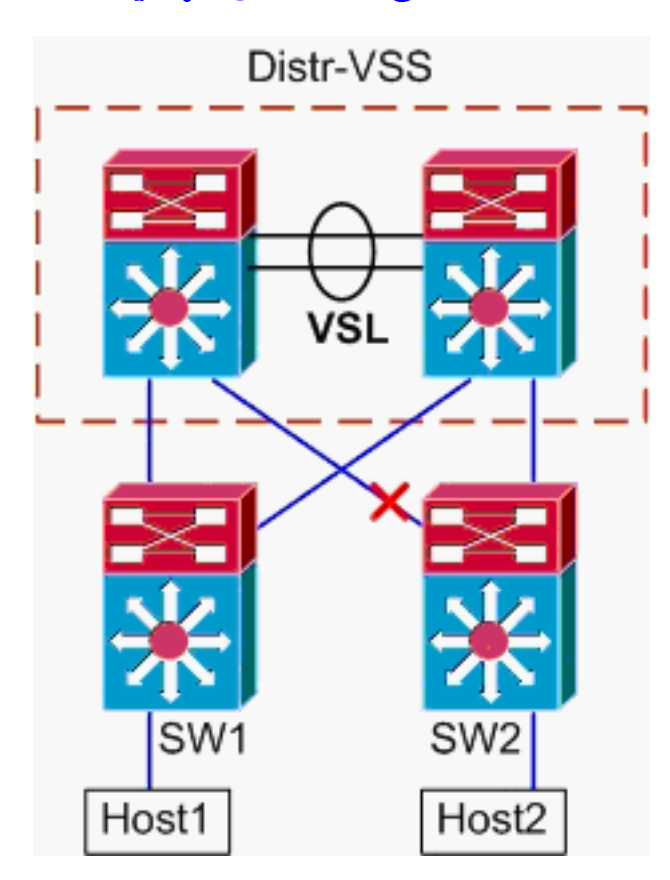

1. **تتبع المسار من المضيف1 إلى توزيع VSS**.الإجراء هو نفسه الخطوة 1 من <u>السيناريو 5</u>. **تتبع المسار من خلال توزيع VSS**.يمكن إستخدام الأمر **hash-result** مرة أخرى لتحديد إرتباط VSL الذي سيت*A* إختياره لإرسال الإطار. في هذه الحالة، 10 Port-channel ال VSL على مفتاح 1، و Port-channel20 هو المفتاح 2 VSL. المدخل VLAN يكون ال VLAN داخلي من 1/1/1gig، المدخل قارن. <sub>VSS#show</sub> v1an internal usage | include 1/1/1

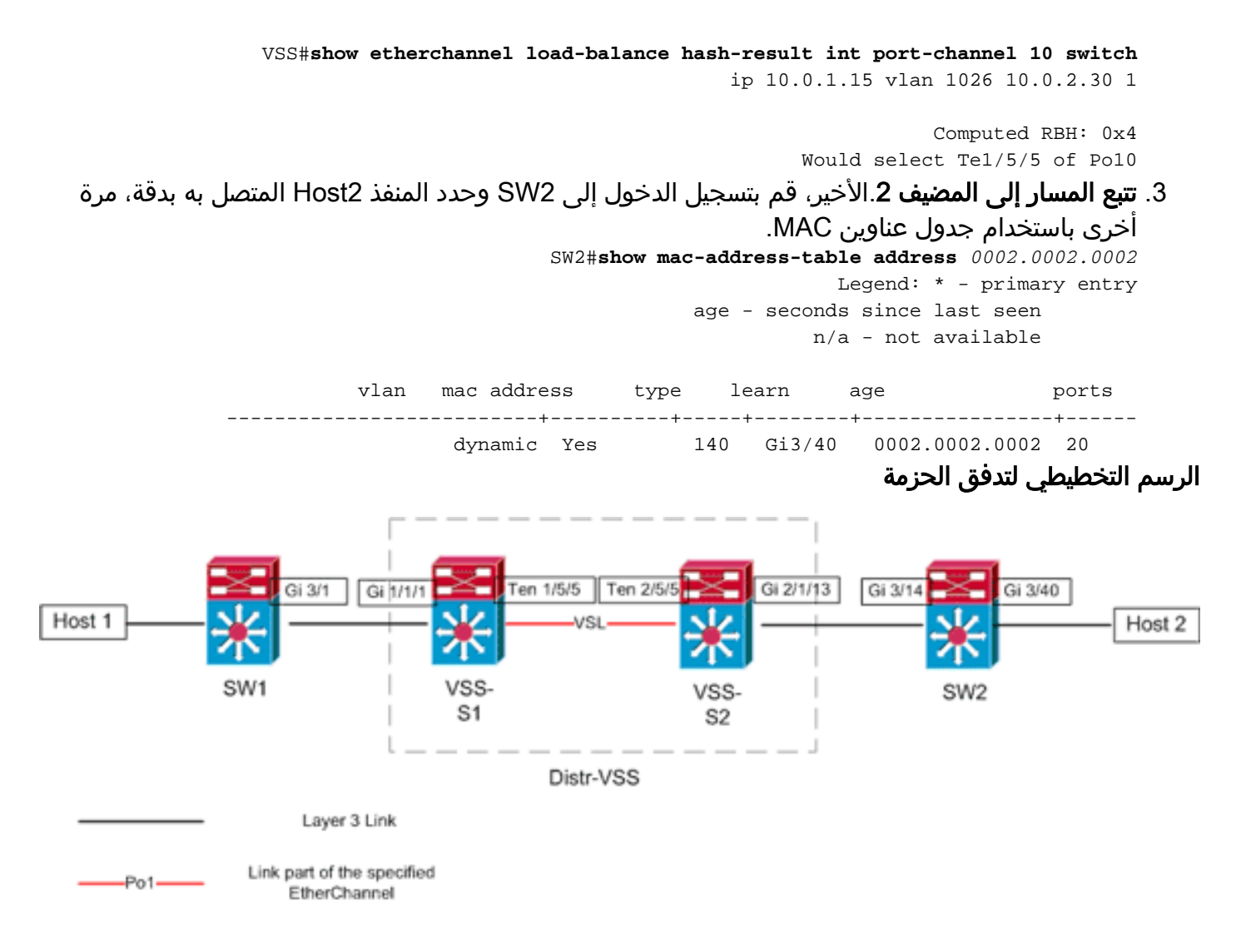

## معلومات ذات صلة

- <u>أفضل ممارسات نشر نظام التحويل الظاهري Cisco Catalyst 6500</u>
- دمج الوحدات النمطية لخدمة Cisco Catalyst 6500 Virtual Switching System 1440 مع Cisco دمج الوحدات النمطية لخدمة
  - دعم منتج <u>Cisco Catalyst 6500 Virtual Switching System 1440</u>
    - <u>دعم منتجات الشبكات المحلية (LAN)</u>
      - <u>دعم تقنية تحويل شبكات LAN</u>
    - <u>الدعم التقني والمستندات Cisco Systems</u>

ةمجرتاا مذه لوح

تمجرت Cisco تايان تايانق تال نم قعومجم مادختساب دنتسمل اذه Cisco تمجرت ملاعل العامي عيمج يف نيم دختسمل لمعد يوتحم ميدقت لقيرشبل و امك ققيقد نوكت نل قيل قمجرت لضفاً نأ قظعالم يجرُي .قصاخل امهتغلب Cisco ياخت .فرتحم مجرتم اممدقي يتل القيفارت عال قمجرت اعم ل احل اوه يل إ أم اد عوجرل اب يصوُتو تامجرت الاذة ققد نع اهتي لوئسم Systems الما يا إ أم الا عنه يل الان الانتيام الال الانتيال الانت الما